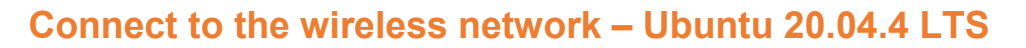

- 1. Click on Activities > Network > Wired.
- Click on Wireless > Add ('+').
- 3. Click on the network 'eduroam'.
- 4. Click on Add.

IJ

- 5. To connect the eduroam network, enter your ENT logins.
  - Students : student number starting with 'e' then '@univ-brest.fr' - Example: e21546899@univ-brest.fr

Linux

eduroam

- Staff: ENTlogin@univ-brest.fr
- 6. Enter your password.
- 7. Click OK.
- 8. Enter the following settings :
- 9. Select Appliquer (Apply).

You are now connected to the eduroam network.

| Sans fil Param             | ètres IPv4 | Paramètres IPv6              | Sécurité sans fil |   |
|----------------------------|------------|------------------------------|-------------------|---|
| Sécurité :                 |            | WPA et WPA2 e                | ntreprise         |   |
| Authentification :         |            | Protected EAP (PEAP)         |                   | V |
| Identité anony             | /me :      |                              |                   |   |
| Certificat du C            | :A :       | (Aucun)                      |                   | 1 |
| Version de PEAP :          |            | Automatique                  |                   |   |
| Authentification interne : |            | MSCHAPv2                     |                   | v |
| Nom d'utilisateur :        |            | identifiantENT@univ-brest.fr |                   |   |
| Mot de passe :             |            | mot de passe ENT             |                   |   |
|                            |            | 😡 Afficher le m              | ot de passe       |   |

## Contributors:

| Nom                             | Date       | Type of modifications               | version |
|---------------------------------|------------|-------------------------------------|---------|
| CD                              | 17/01/2011 | First version                       | 1.0.0   |
| Morgane Chapalain               | 02/06/2016 | Corrections, formatting             | 2.0     |
| Axel Delor (DSIUN)              | 30/08/2018 | Modified logins                     | 2.1     |
| Ruairi Costen McCormack (DSIUN) | 18/05/2022 | English translation, new formatting | 3.0.0   |

univ-brest.fr